# <u>Mezinárodní patentové třídění</u> (MPT, IPC)

- Věcný vyhledávací jazyk pro vynálezy (patenty a užitné vzory).
- Není závislé na jazyce.
- Třídicí tabulky se mění a vyvíjejí:
- 1. vydání: 1968.
- Do r. 2005 nové vydání tabulek každých 5 let (tištěná podoba).
- Od r. 2006 do r. 2010 dvě verze (úrovně) tabulek:
  - základní (aktualizace každé 3 roky, tisk),
  - pokročilá (aktualizace každé 3 měsíce, pouze elektronická podoba).
- Od r. 2011 existuje pouze jedna verze tabulek, každá nová verze tabulek platí vždy k 1. lednu.

## MPT

### Hierarchická struktura

| 🔁 MP  | T_2015_nav | od.pdf - Add | obe Reader              |                      |         |         |         |          |           |          |             |               |                    |          |
|-------|------------|--------------|-------------------------|----------------------|---------|---------|---------|----------|-----------|----------|-------------|---------------|--------------------|----------|
| Soubo | or Úpravy  | Zobrazení    | Okna Nápověda           |                      |         |         |         |          |           |          |             |               |                    | >        |
|       | Otevřít    | 🧔 🕇          | 🍃 🖻 谷 🗒                 | $\ominus$            |         | 2 / 56  | •       | 150% 👻   |           | 🦻 😼      |             | Nástroje      | Vyplnit a podepsat | Poznámka |
|       |            |              |                         |                      |         |         |         |          |           |          |             |               |                    |          |
|       |            |              |                         |                      |         |         |         |          |           |          |             |               | N                  | ávod     |
|       |            | ÚPL          | NÝ TŘÍD                 | ICÍ ZN               | AK      |         |         |          |           |          |             |               |                    |          |
|       |            | 23.          | Úplný tříd<br>nebo pods | licí znak<br>kupinu. | obsahu  | ije kon | nbinova | né zna   | ky před   | stavujíc | i sekci,    | třídu, podtří | du a hlavní skuj   | pinu 🗄   |
|       |            |              | I                       | Příklad:             |         |         |         |          |           |          |             |               |                    |          |
|       |            | A<br>Seko    | ce – 1. úrove           | 01<br>eň             |         |         | В       |          |           | 33<br>ne | 3/00<br>ebo | Hlavní sk     | upina – 4. úrove   | еň       |
|       |            |              |                         | Tří                  | da – 2. | úroveň  | L       |          |           | 33       | 3/08        | Podskupi      | na – nižší úrovei  | ň        |
|       |            |              |                         |                      |         |         | Po      | dtřída - | - 3. úrov | veň      |             |               |                    |          |
|       |            |              |                         |                      |         |         |         |          |           | Sl       | cupina      |               |                    |          |
|       |            |              |                         |                      |         |         |         |          |           |          |             |               |                    |          |

# MPT při vyhledávání

- Pokud potřebujete provést kvalitní rešerši, nespoléhejte se na klíčová slova, je nutné použít také MPT.
- Pokud neznám vhodnou notaci, lze hledat podle slov v třídníku na webu WIPO nebo v databázi Espacenet.
- Česká verze MPT na webu ÚPV neumožňuje hledání podle slov

v třídníku k vytipování vhodných znaků.

### Doporučený postup pro hledání dle MPT v patentových databázích

- Proveďte jednoduchou rešerši v patentové databázi dle klíčových slov.
- Vytipujte relevantní patentové dokumenty v dané databázi.
- Vypište si ze záznamů relevantních patentových dokumentů znaky MPT.
- Význam vytipovaných znaků si ověřte v třídníku (v české verzi na webu ÚPV, nebo na webu WIPO či v Espacenetu) dle slovního vyjádření.

Pozor na kontext, na jedno téma lze pohlížet z různých hledisek.

## Úřad průmyslového vlastnictví

### www.upv.gov.cz

| <b>Rychlé</b><br>odkazy | Online databáze<br>Odkazy na národní databáze<br>průmyslověprávních informací<br><u>Souhrnná rešerše</u><br>Patenty a užitné vzory<br>Průmyslové vzory<br>Ochranné známky (platné v ČR)<br>Označení původu a zeměpisná označení                                                          | Publikace<br>Úřad vydává odborné publikace a v souladu<br>s právními předpisy je s týdenní<br>periodicitou vydáván Věstník<br><u>Věstník</u><br><u>Publikace IPPV</u><br>Časopis Průmyslové vlastnictví | Vzdělávání<br>Institut průmyslověprávní výychovy<br>zajišťuje vzdělávací, propagační<br>a publikační činnost Úřadu<br>Studium<br>Kurzy a semináře<br>Registrace na semináře<br>Pomůcka pro vyučující<br>Zkoušky patentových zástupců<br>Rubrika pro mladé |  |
|-------------------------|----------------------------------------------------------------------------------------------------|----------------------------------------------------------------------------------------------------|----------------------------------------------------------------------------------------------------|--|
|                         | Třídníky<br>Pro efektivní provádění rešerší jsou pro<br>technická řešení, ochranné známky a<br>designy využívány následující třídicí<br>systémy<br><u>MPT – patentové třídění</u><br>Locario – tidení pran. vzoru<br>NICE, Vídeň – výrobky a služby, obrazové<br>prvky ochranných známek | Povinně zveřejňované<br>informace<br>Přehled povinně zveřejňovaných informací<br><u>Uzavřené smlouvy</u><br><u>Veřejné zakázky</u><br>Informace dle zákona 106/1999 Sb.                                 | Užitečné odkazy<br>V této sekci je možné nalézt odkazy na další<br>užitečné zdroje informací<br><u>Tuzemské instituce</u><br>Zahraniční instituce<br>Často kladené otázky (FAQ)<br>Informace z Evropské unie a<br>mezinárodních organizací                |  |

## **ÚPV** Cesta k MPT

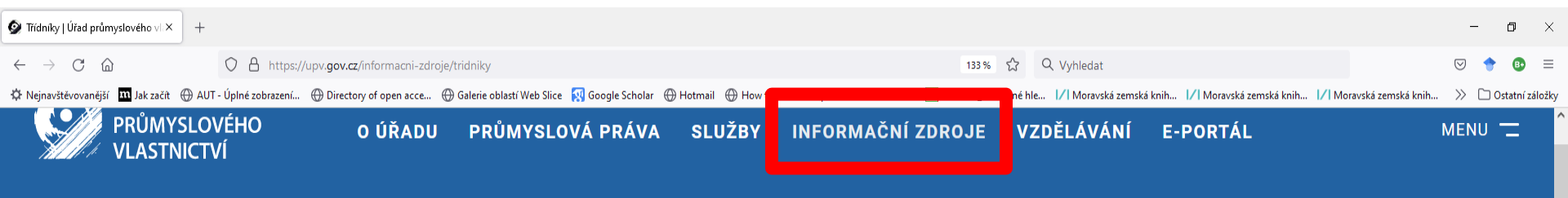

#### UPV > INFORMAČNÍ ZDROJE > TŘÍDNÍKY

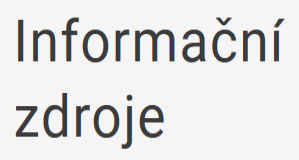

Národní databáze

Zahraniční databáze

Věstník ÚPV

Právní předpisy

Publikace

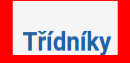

### Třídníky

Pro efektivní provádění rešerší jsou pro technická řešení, ochranné známky a designy využívány následující **třídící systémy**:

#### MPT – Mezinárodní patentové třídění

- Locarno Mezinárodní třídění průmyslových vzorů
- Nice Mezinárodní třídění výrobků a služeb za účelem zápisu ochranných známek
- Vídeň Mezinárodní třídění obrazových prvků ochranných známek

## **ÚPV** MPT

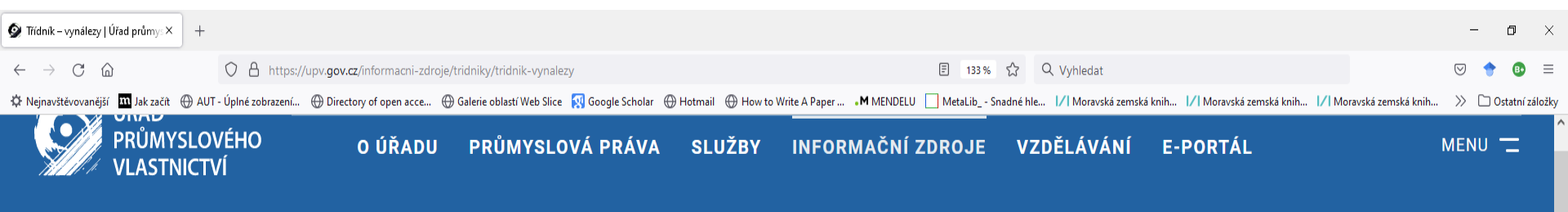

UPV > INFORMAČNÍ ZDROJE > TŘÍDNÍKY > TŘÍDNÍK – VYNÁLEZY

Informační zdroje

Národní databáze

Zahraniční databáze

Věstník ÚPV

Právní předpisy

Publikace

### Třídník – vynálezy

#### Aktuální verze třídění

Mezinárodní patentové třídění platné od 1. 1. 2020 Návod k MPT – vydání 2020 (pdf, 572 kB)

Pro otevření třídníku klikněte zde

ličtině a překládán do českého jazyka.

Oficiální znění všech verzí MPT v angličtině a francouzštině je dostupné na stránkách WIPO -International Patent Classification (IPC) 🛛

Předchozí verze třídění

×

## **ÚPV** MPT – přehled tříd

| 👰 Číselník mezináro                               | dního patento × +                                                                                                    |                                               | -                                                                                                    | ٥         | ×         |
|---------------------------------------------------|----------------------------------------------------------------------------------------------------|-----------------------------------------------|----------------------------------------------------------------------------------------------------|-----------|-----------|
| $\leftarrow \rightarrow C$                        | A https://isdv.upv.cz/webapp/webapp.hxmptn                                                                                                    |                                               | 133 % 🟠 Q Vyhledat 🖂                                                                                                    | 1         | ) ≡       |
| 🌣 Nejnavštěvovaněj                                | ší 🏧 Jak začít 🕀 AUT - Úplné zobrazení 🕀 Directory of open acce 🕀 Galerie                                                                                                    | eoblastí Web Slice 🛛 Google Scholar 🕀 Hotmail | 🛞 How to Write A Paper 🗚 MENDELU 🗌 MetaLib Snadné hle 1/1 Moravská zemská knih 1/1 Moravská zemská knih 1/1 Moravská zemská knih 🔅                       | 🗋 Ostatní | í záložky |
| H04N                                              | Najdi tridu                                                                                                    | Verze 2021.01 jazyk en                        |                                                                                                    |           |           |
| HU4N<br>S B H<br>S C H<br>S D H<br>S F H<br>S G H | <ul> <li>Kajdi tridu</li> <li>LIDSKÉ POTŘEBK</li> <li>PROVÁDĚNÍ OPERACÍ ; DOPRAVA</li> <li>CHEMIE ; HUTNICTVÍ</li> <li>TEXTIL ; PAPÍR</li> <li>STAVEBNICTVÍ</li> <li>MECHANINA ; OSVĚTLOVÁNÍ ; TOPENÍ ; ZBRANĚ ; PRÁ</li> <li>FYZIKA</li> <li>ELEKTŘINA</li> </ul> | CE S TRHAVINAMI                               | <ul> <li>Možnost hledání konkrétního třídníku.</li> <li>Možnost postupného rozklikávání od sekce k podskupinám (od obecného ke specifickému).</li> </ul> |           |           |
|                                                   |                                                                                                    | •                                             | Nelze zde hledat slova.                                                                                                    |           |           |

| <b>e</b> 1 | Číselník mezi      | inároc      | dního patentového třídění - Microsoft Interne                                                                                                    | et Explorer                                                                                                    | <u></u>                                                 | - 8 ×    |  |  |  |  |  |  |  |
|------------|--------------------|-------------|----------------------------------------------------------------------------------------------------|----------------------------------------------------------------------------------------------------|---------------------------------------------------------|----------|--|--|--|--|--|--|--|
| <u>s</u>   | oubor Úpr <u>a</u> | vy <u>Z</u> | <u>z</u> obrazit <u>O</u> blíbené <u>N</u> ástroje Nápo <u>v</u> ěda                                                                                            |                                                                                                    |                                                         |          |  |  |  |  |  |  |  |
|            | 🕽 Zpět 🔻 🥃         | ) -         | 💌 💈 🏠 🔎 Hledat 🤺 Oblibené 🪱                                                                                                    | 🗟 र 🎍 🖬 र 📙 🦓                                                                                                    |                                                         |          |  |  |  |  |  |  |  |
| Ad         | resa 🙆 http:       | //isdva     | apl.upv.cz/pls/portal30/hxmptn                                                                                                    |                                                                                                    | 🔻 🔁 Přejít 🛛 Od                                         | dkazy »  |  |  |  |  |  |  |  |
| G          | oogle              |             | 🚽 Go 🌢 🍪 👻 🔂 Bookmarks                                                                                                    | s- 🔊 31 blocked 🏾 🖑 Check -                                                                                                    | 🐴 AutoLink 👻 🔚 AutoFill 🔒 Send to 🗸 🔌 🥥 Se              | ettings▼ |  |  |  |  |  |  |  |
| HO         | 4N0005000          | 000         | Najdi tridu jazyk en                                                                                                    |                                                                                                    |                                                         | <b>_</b> |  |  |  |  |  |  |  |
|            |                    | Index       | x                                                                                                    | Notaci nelze přenést z tří                                                                                                    |                                                         |          |  |  |  |  |  |  |  |
| S          | Н                  | К           | Sekce H — ELEKTŘINA                                                                                                    | pokud neotvíráme třídník                                                                                                    | a v rešeršní masce.                                     |          |  |  |  |  |  |  |  |
| С          | H04                | к           | ELEKTRICKÁ SDĚLOVACÍ TECHNIKA                                                                                                    |                                                                                                    |                                                         |          |  |  |  |  |  |  |  |
| U          | H04N               | K           | PŘENOS OBRAZU, např. TELEVIZE ( měření, zkoušení<br>uchovávání informací na základě relativního pohybu r<br>HOSM ; rozvod rozhlasu nebo záznam o jeho použití H | DS OBRAZU, např. TELEVIZE ( měření, zkoušení G01 ; systémy pro přenos faksimile, např. psací telegrafy a systémy zahrnuté v rozsahu G08 ;<br>ávání informací na základě relativního pohybu mezi nosičem záznamu a převodníkem G11B ; kódování, dekódování nebo převod kódu obecně<br>; rozvod rozhlasu nebo záznam o jeho použití H04H ) [4] |                                                         |          |  |  |  |  |  |  |  |
| M P        | 80 H04N 5/00       | к           | Podrobnosti televizních systémů ( součásti rozkladov<br>barevnou televizi H04N 9/00 ) [4]                                                                       | robnosti televizních systémů ( součásti rozkladového uspořádání nebo jeho kombinace s napájecími zdroji H04N 3/00 ; speciálně upravené pro<br>evnou televizi H04N 9/00 ) [4]                                                                                                    |                                                         |          |  |  |  |  |  |  |  |
| 1          | H04N 5/04          | К           | <ul> <li>Synchronizace ( pro televizní systémy používající imp</li> </ul>                                                                                       | oulsovou kódovou modulaci HO4N 7/2                                                                                                    | 24 ; všeobecně H03L 7/00) [4]                           |          |  |  |  |  |  |  |  |
| 2          | H04N 5/05          | К           | Synchronizačni obvody s úpravou pro rozšíření roz                                                                                                    | sahu synchronizace, např. přepínání                                                                                                    | ím mezi odlišnými časovými konstantami [2] [2]          |          |  |  |  |  |  |  |  |
| 2          | H04N 5/06          | К           | <ul> <li>Výroba synchronizačních signálů</li> </ul>                                                                                                    |                                                                                                    |                                                         |          |  |  |  |  |  |  |  |
| 3          | H04N 5/067         | к           | •••• Uspořádání nebo obvody na vysílacím konci [4]                                                                                                    | [4]                                                                                                    |                                                         |          |  |  |  |  |  |  |  |
| 4          | H04N 5/073         | К           | • • • • pro střídavě spínané vícenášobné zdroje syno                                                                                                    | chronizačních signálů, např. studiové                                                                                                    | é nebo reléové stanice [4] [4]                          |          |  |  |  |  |  |  |  |
| 2          | H04N 5/08          | K           | Oddělování synchronizačních signálů od obrazový                                                                                                    | sk signálů                                                                                                    |                                                         |          |  |  |  |  |  |  |  |
| 3          | H04N 5/10          | K           | Oddelovani signalu radkove synchronizace od s                                                                                                    | signalu snimkove synchronizace                                                                                                    |                                                         |          |  |  |  |  |  |  |  |
| 2          | HU4N 5/12          |             | <ul> <li>fázový rozdů, např. setrvačníková synchronizace [2] [2]</li> </ul>                                                                                     | ji jentendy, koyz se mezi synchronizi.                                                                                                    | ujičim a mezi synchronizovaným rozkladovým zanzením obj | evi      |  |  |  |  |  |  |  |
| 1          | H04N 5/14          | к           | · Obvody obrazových signálů pro videofrekvenční obla                                                                                                    | st ( H04N 5/222 5/222 má přednost)                                                                                                    | [2] ) [2]                                               |          |  |  |  |  |  |  |  |
| 2          | H04N 5/16          | к           | <ul> <li>Obvody pro zavádění ss složky a pomalu se měníc</li> </ul>                                                                                             | cích složek signálu ; Obvody pro zach                                                                                                    | nování úrovně černé nebo bílé                           |          |  |  |  |  |  |  |  |
| 3          | H04N 5/18          | К           | ••• pomocí obnovovače ss složky ovládaného spína                                                                                                    | acim obvodem                                                                                                    |                                                         | -        |  |  |  |  |  |  |  |
| 2          | H04N 5/20          | К           | <ul> <li>Obvody pro řízení amplitudové odezvy</li> </ul>                                                                                                    |                                                                                                    | Postupné proklikávání na                                |          |  |  |  |  |  |  |  |
| 3          | H04N 5/202         | К           | <ul> <li>· · · Řízení gama [4] [4]</li> </ul>                                                                                                    |                                                                                                    | podrobnější či odkazované notace                        |          |  |  |  |  |  |  |  |
| 3          | H04N 5/205         | К           | <ul> <li>• • pro korekci amplitudy v závislosti na frekvenční o</li> </ul>                                                                                      | charakteristice [4] [4]                                                                                                    |                                                         |          |  |  |  |  |  |  |  |
| A<br>Jacks | H0/1N 5/208        | ĸ           | nro komnenzaci útlumu weokofrekvenčních e                                                                                                    | ložek nanř korekce zkreslení světelr                                                                                                    | nosti [/] [/]                                           | <b>_</b> |  |  |  |  |  |  |  |
| e          | HOTOVO             |             |                                                                                                    |                                                                                                    | internet 😽                                              |          |  |  |  |  |  |  |  |

### <u>WIPO - Světová organizace duševního vlastnictví</u> <u>WWW.WipO.int</u>

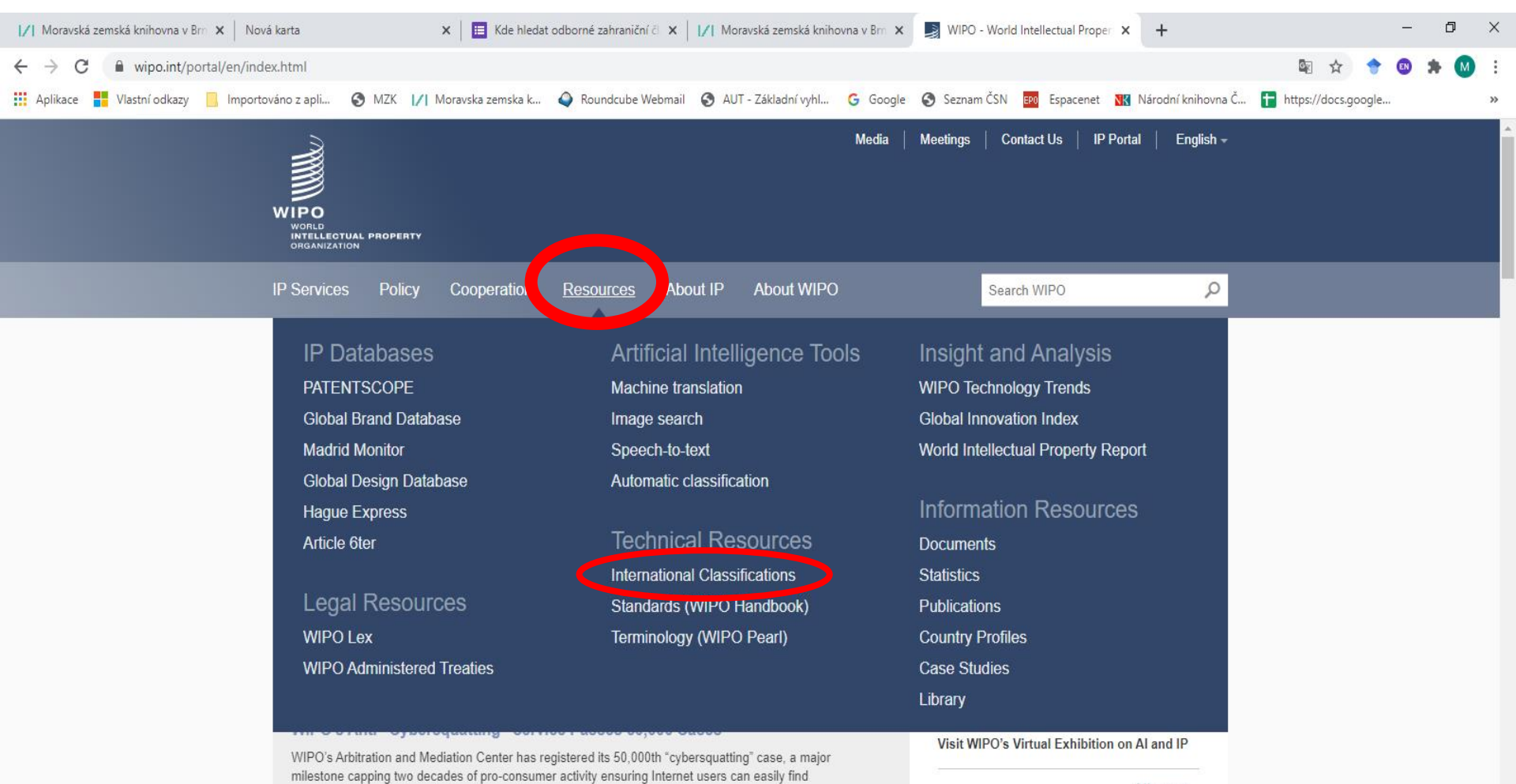

genuine sites for the brands they love and trust.

All news

### WIPO IPC (MPT)

| WIPO International Classificatio ×           | PC Publication × +                                                                                                    |                                                                                          | - o ×               |
|----------------------------------------------|----------------------------------------------------------------------------------------------------|------------------------------------------------------------------------------------------|---------------------|
| $\leftarrow \rightarrow$ C $\textcircled{m}$ | O A https://www.wipo.int/classifications/en/                                                                                                  | E ☆ Q Vyhledat                                                                           | ⊘ 🔶 🕒 ≐             |
| 🌣 Nejnavštěvovanější 🛛 🕅 Jak začít 🕀         | AUT - Úplné zobrazení 🕀 Directory of open acce 🕀 Galerie oblastí Web Slice 🛛 Google Scholar 🕀 Hotmail 🕀 How to Write A Paper 🗚 MENDELU 📃 Meta | aLib Snadné hle… 🔢 Moravská zemská knih… 🔢 Moravská zemská knih… 🗐 Moravská zemská knih… | ≫ 🗋 Ostatní záložky |

Applicants for national or international IP protection are required to determine whether their creation is new or owned/claimed by someone else. To determine this, huge amounts of information must be searched. International classifications facilitate such searches by organizing information concerning inventions, trademarks and industrial designs into indexed, manageable structures for easy retrieval.

#### News

Draft Agenda and Invitation Circulars for the 46th Session of the IPC Revision Working Group September 6, 2021

Next Version of IPC Enters into Force on January 1, 2022 July 1, 2021

All news

#### **International Patent Classification**

The International Patent Classification (IPC) is used to classify patents and utility models according to the different areas of technology to which they pertain. The IPC was established by the Strasbourg Agreement in 1971 and is continuously revised by the IPC Committee of Experts.

#### **Nice Classification**

The Nice Classification (NCL) is an international system used to classify goods and services for the purposes of the registration of marks. The Nice Classification was established by the Nice Agreement in 1957 and is continuously revised by the Committee of Experts of the Nice Union.

#### **Locarno Classification**

The Locarno Classification (LOC) is an international system used to classify goods for the purposes of the registration of industrial designs. It was established by the Locarno Agreement in 1968 and is continuously revised by the Committee of Experts of the Locarno Union.

#### **Vienna Classification**

The Vienna Classification (VCL) is a hierarchical system that classifies the figurative elements of marks into categories, divisions and sections, on the basis of their shape. It was established by the Vienna Agreement in 1973 and is continuously revised by the Committee of Experts of the Vienna Union.

## WIPO IPC (MPT)

| I∕I Moravská zemská knihovna v Brn x Nová k                       | arta 🔉                                         | 🗙 📔 🔚 Kde hledat odborné zahraniční č  | × // Moravská zemská kniho  | na v Brn 🗙 📑 International Patent Classificatio | on × +                              | - 0 ×       |
|-------------------------------------------------------------------|------------------------------------------------|----------------------------------------|-----------------------------|-------------------------------------------------|-------------------------------------|-------------|
| $\leftrightarrow$ $\rightarrow$ C $($ wipo.int/classifications/ip | oc/en/                                         |                                        |                             |                                                 | Se 🗘                                | ) 🕈 🛛 🗯 🚺 🗄 |
| 👖 Aplikace 📕 Vlastní odkazy 📙 Importová                           | no z apli 🕥 MZK 📝 M                            | oravska zemska k 🥥 Roundcube We        | bmail 🔇 AUT - Základní vyhl | G Google 🔇 Seznam ČSN 📴 Espacenet               | 🔣 Národní knihovna Č 🚹 https://docs | .google »   |
| v                                                                 | WORLD<br>INTELLECTUAL PROPERTY<br>ORGANIZATION |                                        |                             |                                                 |                                     | <u>^</u>    |
| IF                                                                | P Services Policy                              | Cooperation Resources                  | About IP About WIPO         | Search WIPO                                     | ٩                                   |             |
| н                                                                 | lome > Resources > Interna                     | tional Classifications > International | Patent Classification       |                                                 |                                     |             |

#### International Patent Classification (IPC)

The International Patent Classification (IPC), established by the Strasbourg Agreement 1971, provides for a hierarchical system of language independent symbols for the classification of patents and utility models according to the different areas of technology to which they pertain. A new version of the IPC enters into force each year on January 1

Access the International Patent Classification

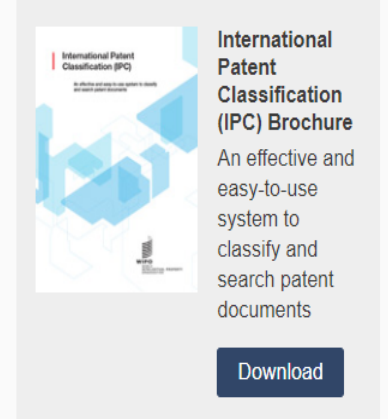

Ŧ

FEATURED

Find out more

- Preface
- Guide to the IPC
- Statistics
- · Frequently asked questions

## WIPO

### IPC – základní vstupy to třídníku

| 📓 International Patent Classificatic X | 📁 IPC Publication       | ×            | 📁 IPC Public        | ation $	imes$ +                            |                            |                                         |                                  |                                           | -             | o ×             |
|----------------------------------------|-------------------------|--------------|---------------------|--------------------------------------------|----------------------------|-----------------------------------------|----------------------------------|-------------------------------------------|---------------|-----------------|
| $\leftarrow$ $\rightarrow$ C C         | O 🔒 https               | s://www.wipo | .int/classification | s/ipc/ipcpub/?notion=scheme&version=       | =20210101&symbol=none&n    | nenulang=en⟨=en&viewmode 120%           | ☆ Q Vyhledat                     |                                           | ▽ 🔶           | ❶ ≓             |
| 🌣 Nejnavštěvovanější 🛛 🕅 Jak začít 🤅   | 🕀 AUT - Úplné zobrazení | 🛞 Directo    | ry of open acce     | 🛞 Galerie oblastí Web Slice 🛛 权 Google Sch | holar 💮 Hotmail 💮 How to W | 'rite A Paper • M MENDELU 📃 MetaLib Sna | idné hle 🖊 Moravská zemská knih. | . 🖊 Moravská zemská knih 🎵 Moravská zemsł | ká knih 🚿 🗅 C | Ostatní záložky |
| WIPO<br>IP PORTAL MENU                 | IPC Put                 | olication    |                     |                                            |                            |                                         |                                  | HELP 🕀 ENGL                               | lish <b>v</b> | νιρο            |
|                                        | Scheme                  | RCL          | Compilation         | Catchwords Search                          |                            |                                         |                                  |                                           |               |                 |
| 2021.01 Version                        |                         | A            |                     | HUMAN NECESSITIES                          |                            |                                         |                                  |                                           |               |                 |
| type an IPC Symbol                     | -                       | в            |                     | PERFORMING OPERAT                          | IONS; TRANSPORT            | ING                                     |                                  |                                           |               |                 |
| P C III                                | +                       | с            |                     | CHEMISTRY; METALLU                         | IRGY                       |                                         |                                  |                                           |               |                 |
| None                                   | +                       | D            |                     | TEXTILES; PAPER                            |                            |                                         |                                  |                                           |               |                 |
|                                        | +                       | E            |                     | FIXED CONSTRUCTION                         | IS                         |                                         |                                  |                                           |               |                 |
|                                        | . •                     | F F          |                     | MECHANICAL ENGINE                          | ERING; LIGHTING; H         | IEATING; WEAPONS; BLASTII               | NG                               |                                           |               |                 |
| English version                        |                         | G            |                     | PHYSICS                                    |                            |                                         |                                  |                                           |               |                 |
| French version                         |                         |              |                     |                                            |                            |                                         |                                  |                                           |               |                 |
| English/French                         | +                       |              |                     | ELECTRICITY                                | 1                          |                                         |                                  |                                           |               |                 |
| Path view                              |                         |              |                     |                                            |                            |                                         |                                  |                                           |               |                 |
| Full view                              |                         |              |                     |                                            |                            | Možnost po                              | ostupnéh                         | o rozklikává                              | ní            |                 |
| <ul> <li>Hierarchic view</li> </ul>    |                         |              |                     |                                            |                            | d abaanál                               | n<br>no k dotoj                  |                                           |               |                 |
| <ul> <li>Maingroup view</li> </ul>     |                         |              |                     |                                            |                            | ou obechei                              | IU K Uela                        | liu.                                      |               |                 |
| Tree view                              |                         | ī            |                     |                                            |                            |                                         |                                  |                                           |               |                 |
| CPC FI                                 |                         | i            |                     | Nastav                                     | vení                       |                                         |                                  |                                           |               |                 |
| Deleted entries                        |                         |              |                     |                                            |                            |                                         |                                  |                                           |               |                 |
| Subclass indexes                       |                         | 2            | zobra               | azeni třídní                               | ku.                        |                                         |                                  |                                           |               |                 |
| Guidance Headings                      |                         | L.,          |                     |                                            |                            |                                         |                                  |                                           |               |                 |
| Notes                                  |                         |              |                     |                                            |                            |                                         |                                  |                                           |               |                 |

IPCPUB v8.5 Last modified: 2021.06.29 CPC 2021.01, FI 2019.10.01

### **WIPO – IPC** Základní vyhledávání dle klíčových slov

| I/I Moravská zemská k⊂ X Nová karta                     | a 🗙 🛛 🔲 Kde hledat odborné 🗙               | 🖊 Moravská zemská kr. 🗙 🛛 🛃 Inter              | mational Patent 🗙                                                                   | 🗾 IPC Publica                                             | tion 🗙 📓 C12 🛛 🗙 🛛                                                                                                    | E Espacenet - results V X +                                                                                                    | - 0 ×                                                                 |
|---------------------------------------------------------|--------------------------------------------|------------------------------------------------|-------------------------------------------------------------------------------------|-----------------------------------------------------------|----------------------------------------------------------------------------------------------------|----------------------------------------------------------------------------------------------------|-----------------------------------------------------------------------|
| $\leftarrow$ $\rightarrow$ C $$ wipo.int/classification | ations/ipc/ipcpub/?notion=search&version=2 | )200101&symbol=C12C0012000000                  | &menulang=en&la                                                                     | ng=en&viewn                                               | node=f&fipcpc=no&showdeleted=yesⅈ                                                                                                    | indexes=no&hea 🔄 🗨 🛧 🔶                                                                                                    | 🛚 🗢 🗯 🚺 🗄                                                             |
| 👖 Aplikace 📕 Vlastní odkazy 📃 li                        | mportováno z apli 🔇 MZK 📝 Moravska zer     | nska k 🥥 Roundcube Webmail  🔇                  | ) AUT - Základní vyhl                                                               | G Google                                                  | 🔇 Seznam ČSN 📴 Espacenet 🔣 Na                                                                                                    | lárodní knihovna Č 🕇 https://docs.google                                                                                                    | 2 »                                                                   |
| WIPO<br>IP PORTAL MENU                                  | IPC Publication                            |                                                |                                                                                     |                                                           | HELP                                                                                                    | 🕀 ENGLISH LOGIN                                                                                                    | WIPO                                                                  |
|                                                         | Scheme RCL Compilati                       | on Catchwords Search                           | 1                                                                                   |                                                           |                                                                                                    |                                                                                                    |                                                                       |
| IPC HOME   DOWNLOAD                                     | valve                                      |                                                |                                                                                     |                                                           |                                                                                                    |                                                                                                    |                                                                       |
| 2020.01 v Version                                       | Talles                                     |                                                | Nahídk                                                                              | 2 7N2                                                     | ků v nichžeov                                                                                                    | wekytuio bloda                                                                                                    | anó                                                                   |
| English version                                         |                                            |                                                |                                                                                     | a 211a                                                    |                                                                                                    | vyskytuje meuč                                                                                                    |                                                                       |
| French version                                          |                                            |                                                |                                                                                     | ·                                                         | · · · · · · · · · · · · · · · · · · ·                                                                                                    |                                                                                                    |                                                                       |
|                                                         |                                            |                                                | KIIKNUT                                                                             | im na                                                     | a prisiusny znal                                                                                                    | k se dostanete                                                                                                    | na                                                                    |
| Advanced Search                                         |                                            |                                                | přísluš                                                                             | ný zn                                                     | ak v třídníku.                                                                                                    |                                                                                                    |                                                                       |
| Terms                                                   | Search Reset                               |                                                |                                                                                     |                                                           |                                                                                                    |                                                                                                    |                                                                       |
| Cross-references                                        | Ordered by relevance:                      | () (516)Rove<br>€ → C                          | doube Webmu X 🚺 Monevská zemská knihov<br>🕯 wipo.int/classifications/ipc/ipcpub/?no | ni 🗙   1/1 Moravski zemská k<br>ion=scheme&rversion=20210 | nihom 🗴 💌 International Parent Class: 🗴 📄 IPC Publication 🗴 💘 WORLD<br>101 Rzymbol=C10H000 10200008:menulang=en&kulag=en&kulag=en&kulag= | LD WITLLECTUR, PN 🗙 💟 Monecká cerniká kolnov 🗴 🙆 hová karta 🗲<br>zhovádeleted zycz Súndence = no Súhradings = yes Súnctes zyes Súhretion = o Znómituál = A | ( + ● - ☞ ×<br>≥ ♀ ♀ ● ▲ ◎ :                                          |
| STATS                                                   | ordered by relevance.                      | III Aplikace WiPO<br>IP PORT                   | Vlastní odkazy 📙 Importováno z apli S<br>TAL MENU IPC Pub                           | MZK  /  Moravska zemska k.                                | .  /  Roundcube Welemail 🕲 AUT-Zäkladni vykl. G Geogle 🔤 Espacenet 👪 Närec<br>Covid-19 Update 🗙                                          | deli knihowa Ĉ 😭 https://docs.google 🖸 Kalenda'i MZK 🔇 www.hp.gov.hyiki<br>HELP 🕀                                                                          | »     Ostatní záložky     Image: Segment Cetby       ENGLISH     WIPO |
|                                                         | C10H 1/02                                  | =                                              | Scheme                                                                              | RCL Compilat                                              | ion Catchwords Search     impregnation or wood, in subclass B27N;                                                                        |                                                                                                    |                                                                       |
| IPCCAT                                                  | A62B 9/02                                  | 2021.01                                        | <ul> <li>Version</li> </ul>                                                         |                                                           | Chemical methods of analysis or testing, in su                                                                                           | subclass G01N;                                                                                                    |                                                                       |
|                                                         | A62B 18/10                                 | type an IP                                     | C Symbol                                                                            |                                                           | <ul> <li>Photographic materials and processes, in class<br/>of cellulose or paper, in section D.</li> </ul>                              | ass G03, and, generally, the chemical treatment of textile                                                                                                 | s and the production                                                  |
|                                                         | B65D 35/46                                 | <b>2 C</b>                                     |                                                                                     |                                                           | d. In still other cases, the pure chemical aspect is o<br>such as A, B or F, e.g., the use of a substance of                             | covered by section C and the applied chemical aspect b<br>or composition for:                                                                              | y another section,                                                    |
| Terms search:                                           | F01L 35/02                                 | С10Н 1/0                                       | 12                                                                                  |                                                           | <ul> <li>treatment of plants or animals, covered by sul</li> <li>foodstuffs_covered by class A23;</li> </ul>                             | ubclass A01N;                                                                                                    | · · · · ·                                                             |
| Stemming                                                | F02M 59/46                                 |                                                | DF 🔶                                                                                |                                                           | <ul> <li>ammunition or explosives, covered by class F</li> </ul>                                                                         | F42.                                                                                                    |                                                                       |
| eterming                                                | F04B 1/2042                                | • English                                      | version                                                                             |                                                           | <ul> <li>When the chemical and mechanical aspects are<br/>when certain mechanical processes follow as a</li> </ul>                       | e so closely interlocked that a neat and simple division is<br>natural or logical continuation of a chemical treatment, s                                  | not possible, or section C may cover,                                 |
| A01N,A011 Limit to                                      | A61M 39/22                                 | C French                                       | version                                                                             |                                                           | in addition to the chemical aspect, a part only of<br>class C04. In this latter case, a note or a referen                                | f the mechanical aspect, e.g., after-treatment of artificial<br>nce is usually given to make the position clear, even if so                                | stone, covered by<br>ometimes the division                            |
|                                                         | B21K 1/24                                  | C English/                                     | French                                                                              |                                                           | is rather arbitrary.                                                                                                    |                                                                                                    |                                                                       |
| A01N,A01I Exclude                                       | B23B 5/06                                  | <ul> <li>Part vie</li> <li>Full vie</li> </ul> |                                                                                     | C10                                                       | CHEMISTRY<br>PETROLEUM, GAS OR COKE INDUSTRIES; TEO                                                                                      | CHNICAL GASES CONTAINING CARBON MONO                                                                                                    | XIDE; FUELS;                                                          |
|                                                         |                                            | Hierarch                                       | nic vit                                                                             |                                                           | LUBRICANTS; PEAT                                                                                                    |                                                                                                    |                                                                       |
| 🗹 Path 🔺                                                |                                            | Maingro                                        | pup view                                                                            | C10H<br>C10H 1/00                                         | Acetylene gas generators with dropwise, gravity, n                                                                                       | non-automatic water feed [2006.01]                                                                                                    |                                                                       |
| Scheme titles                                           |                                            | □ Tree vie ☑ CPC                               |                                                                                     | C10H 1/02                                                 | • Valves [2006.01]                                                                                                    |                                                                                                    |                                                                       |
| IPCPUB v8.4                                             | Prepare copy                               | IPCPUB v8.5<br>Last modified: 202              | -                                                                                   | C10H 1/04                                                 | • · · Cocks [2006.01]                                                                                                    |                                                                                                    |                                                                       |
| Last modified: 2020.08.07                               | ,                                          | CPC 2021 01, FI 20                             | 019 10 01 💽 🧿 IPC Publication - G 🎂 🕨                                               | 1 MPT Mech. 2021 [r                                       |                                                                                                    |                                                                                                    | ~ 문 비 해 192021 뤽                                                      |
| CPC 2020.08, FI 2019.10.01                              |                                            |                                                |                                                                                     |                                                           |                                                                                                    |                                                                                                    |                                                                       |

### **WIPO – IPC** Hledání slov v třídníku – výsledky dle četnosti

| /  (5766) Roundcube Webmai 🗙   🔟 N                            | Noravská zemská knihovna 🗙 📔 🔀 Moravská zemská kni | ihovn: 🗙   📓 International Patent Classif 🗙 📄 IPC Publication | 🗙 📑 WORLD INTELLECTUAL PR 🗙 📔 🖂 Moravská zemská kn         | ihovn: 🗙   🌀 Nová karta 🛛 🗙   🕂 💿 — 🗇 🗙                                   |   |
|---------------------------------------------------------------|----------------------------------------------------|---------------------------------------------------------------|------------------------------------------------------------|---------------------------------------------------------------------------|---|
| $\leftrightarrow$ $\rightarrow$ C $($ wipo.int/classification | ions/ipc/ipcpub/?notion=search&version=2021010     | )1&symbol=none&menulang=en⟨=en&viewmode=p&fip                 | cpc=no&showdeleted=yes&indexes=no&headings=yes&notes=yes&c | lirection=o2n&initial=A&cwid=none&t 🔯 🍳 🚖 🔶 😦 🛊 🔘 🚦                       |   |
| 👖 Aplikace 📕 Vlastní odkazy ] Imp                             | portováno z apli 🔇 MZK 📝 Moravska zemska k         | ∕  Roundcube Webmail 🚱 AUT - Základní vyhl… G Google          | 🕬 Espacenet 🔣 Národní knihovna Č 🚼 https://docs.google 🔯 I | Kalendář MZK 🔇 www.lrpv.gov.lv/sit »   📙 Ostatní záložky   🛅 Seznam četby |   |
| WIPO<br>IP PORTAL MENU                                        | IPC Publication                                    | Covid-19 U                                                    | pdate×                                                     |                                                                           |   |
|                                                               | Scheme RCL Compilati                               | on Catchwords Search                                          |                                                            |                                                                           |   |
| IPC HOME DOWNLOAD                                             | valves                                             |                                                               |                                                            |                                                                           |   |
| 2021.01 ~ Version                                             |                                                    |                                                               |                                                            |                                                                           |   |
| English version                                               |                                                    |                                                               |                                                            |                                                                           |   |
| French version                                                |                                                    |                                                               |                                                            |                                                                           |   |
| Advanced Search                                               |                                                    |                                                               |                                                            |                                                                           |   |
| Terms                                                         | Search Reset                                       |                                                               | ¥7.17.11                                                   |                                                                           |   |
| Cross-references                                              |                                                    | Vysledky jsou                                                 | i usporadany dle                                           |                                                                           |   |
| STATS                                                         | STATS                                              | četnosti výsky                                                | ytu v databázi                                             |                                                                           |   |
| on no                                                         | 🕈 Results 🚽 🥢                                      | PATENTSCOP                                                    | F                                                          |                                                                           |   |
| IPCCAT                                                        | 23 F16K                                            | TATENTOOOT                                                    |                                                            |                                                                           |   |
|                                                               | 33 F16K 31/06                                      |                                                               |                                                            |                                                                           |   |
| STATS                                                         | 20 F 16K 37/00                                     |                                                               |                                                            |                                                                           |   |
| Stemming                                                      | 15 F16K 5/06                                       |                                                               |                                                            |                                                                           |   |
| A01N.AC Limit to                                              | 15 F16K 31/04                                      |                                                               |                                                            |                                                                           |   |
|                                                               | 13 B01D                                            | +                                                             |                                                            |                                                                           |   |
| A01N,AC Exclude                                               | 11 A61M<br>10 C01N                                 |                                                               |                                                            |                                                                           |   |
|                                                               | 10 G01N                                            | +                                                             |                                                            |                                                                           |   |
|                                                               | 9 A61K                                             | +                                                             |                                                            |                                                                           |   |
|                                                               | 8 E21B                                             | +                                                             |                                                            |                                                                           |   |
| IPCPUB v8.5                                                   | 8 F02D                                             | +                                                             |                                                            |                                                                           |   |
| Last modified: 2021.06.29<br>CPC 2021.01 EL2019.10.01         | 8 A61B                                             | +                                                             |                                                            |                                                                           | Ļ |

### **WIPO - IPC** Práce s vybraným znakem

| 🛛 🔀 🖌 🖌 🖌 🖌 🖌 🖌 🖌 🖊 🖌 🕹 🕹 🕹                                                                               | × SIPC Publication                 | × 🖉 Číselník mezin                                                                           | národníh 🗙 💙 🕒 Search for i                                                     | nformatio 🗙 🥩 IPC Publication                                                                  | × Martina - O ×                                                                                                    |
|----------------------------------------------------------------------------------------------------|------------------------------------|----------------------------------------------------------------------------------------------|---------------------------------------------------------------------------------|------------------------------------------------------------------------------------------------|----------------------------------------------------------------------------------------------------|
| ← → C ① Nezabezpečeno   www.wipo.int/cl.                                                                  | assifications/ipc/ipcpub?nd        | otion=scheme&version=                                                                        | =20170101&symbol=F04B                                                           | 0053100000&menulang=en⟨                                                                        | =en&viewmode=p&fipcp 🗟 🛠 :                                                                                                    |
| 🗰 Aplikace 🗋 Vlastní odkazy 📢 Windows 📙 Imp                                                               | ortováno z aplika 🕒 MZK            | 1/1 Moravska zemska kni                                                                      | Q Roundcube Webmail [                                                           | 🖞 AUT - Základní vyhlec 🖽 Satni hlio                                                           | dky Ġ Google 🗋 Seznam ČSN 🛛 »                                                                                                    |
| Valve Scheme RCL                                                                                          |                                    | words 🔰 🔞                                                                                    |                                                                                 |                                                                                                | A                                                                                                    |
|                                                                                                    |                                    |                                                                                              | es in association of pairs o<br>sideration in respect of kin                    |                                                                                                | ording to the characteristics                                                                                                    |
| Results                                                                                                   | IPC Bridge - F                     | 04 <b>B</b> 53/10                                                                            | 8                                                                               | bus principles, characteristics a                                                              | and complementarity are shown                                                                                                    |
| 2017.01 • Version                                                                                         | IPC National tra                   | nslations                                                                                    |                                                                                 | he characteristics of "working f                                                               | luid" associates:                                                                                                    |
| PD     PD     English version                                                                             | Cinness<br>Czech<br>Doub<br>German | <ul> <li>Japanese</li> <li>Polish</li> <li>Portuguese</li> <li>Serbian</li> </ul>            | <ul> <li>Slovak</li> <li>Spanish</li> <li>Russian</li> <li>Ukrainian</li> </ul> |                                                                                                |                                                                                                    |
|                                                                                                    | Patent database                    | S                                                                                            |                                                                                 |                                                                                                |                                                                                                    |
| <ul> <li>Path view</li> <li>Full view</li> <li>Hierarchic view</li> </ul>                                 | Patentscope<br>PAJ<br>Espacenet    | FR Espacenet<br>DEPATIS<br>USPTO                                                             | SPD (SE)<br>PATENDIAMET<br>(EE)<br>KIPRIS (KR)                                  | characteristic relates subclass                                                                | OR ELASTIC FLUIDS                                                                                                    |
|                                                                                                    | Other classificat                  | tions                                                                                        |                                                                                 | F04D in respect of matter spec                                                                 | cific to those subclasses.                                                                                                    |
| <ul> <li>Tree view</li> <li>CPC</li> <li>FI</li> <li>Deleted entries</li> <li>Subclass indexes</li> </ul> | F USPC                             | CPC                                                                                          | FI / F-term                                                                     | DS; PUMPS (engine fuel-inje<br>+ F04C; non-positive-displacen<br>fluid to be pumped F04F; crar | ction pumps F02M; machines for<br>nent pumps F04D; pumping of<br>hkshafts, crossheads, connecting-<br>motion is general F16H, picture |
| <ul><li>Guidance Headings</li><li>Notes</li></ul>                                                         | Note<br>1. I                       | e(s) [2009.01]<br>n this subclass, th                                                        | ybraný znak lz                                                                  | :e:                                                                                            |                                                                                                    |
| IPCPUB v7.3 - 05.10.2017<br>CPC 08.2017, FI 16.11.2015                                                    |                                    | "piston" also contained and "microstructure     Attention is drawn                           | zobrazit v jiı                                                                  | né jazykové verzi t                                                                            | abulek,                                                                                                    |
|                                                                                                    | F04B 53/00 Con                     | positive-displacer<br>Machines, pumps<br>F04B 45/00.<br>Inponent parts, d<br>B 23/00 or F04B | použít k hleo<br>(odkliknutím<br>databázi, pa                                   | dání ve zvolené da<br>n se spustí vyhledá<br>př. v Espacenetu)                                 | tabázi<br>ávání v dané                                                                                                    |

# WIPO - IPC

### Catchwods – heslář

| I Moravská zemská knihovna v B x Nová karta                                       | 🗙 📔 Kde hledat odborné zahranič    | ní 🗙   🗾 M  | oravská zemská knihovna v                | B 🗙   📑 International Pate                                 | ent Classificatio 🗙                   | IPC Publication                                       | ×                 | +                  | -             | Ð                                      | ×      |
|-----------------------------------------------------------------------------------|------------------------------------|-------------|------------------------------------------|------------------------------------------------------------|---------------------------------------|-------------------------------------------------------|-------------------|--------------------|---------------|----------------------------------------|--------|
| $\leftrightarrow$ $\rightarrow$ C $($ wipo.int/classifications/ipc/ipcpub/?notion | n=catchword&version=20200101&symbo | l=C12C00120 | 00000&menulang=en8                       | llang=en&viewmode=f&fij                                    | pcpc=no&show                          | deleted=yes&indexes=no                                |                   | 2 ☆                | 🔶 💿           | * (                                    | M :    |
| 🗰 Aplikace 🚦 Vlastní odkazy 📙 Importováno z apli 🔇 N                              | MZK 📊 Moravska zemska k 🥥 Roundo   | ube Webmail | AUT - Základní vyhl                      | Ġ Google 🔇 Seznam Č                                        | SN <mark>EPO</mark> Espace            | net 🔣 Národní knihovna Č.                             | . 🛨 http          | s://docs.go        | ogle          |                                        | **     |
| WIPO<br>IP PORTAL MENU IPC Public                                                 | cation                             |             |                                          |                                                            | HEI                                   |                                                       | I LO              | gin                | v             | VIPO                                   |        |
| Scheme R                                                                          | CL Compilation Catchwor            | ds Sear     | ch                                       |                                                            |                                       |                                                       |                   |                    |               |                                        |        |
| IPC HOME   DOWNLOAD                                                               |                                    | 4           | VI Moravská zemská kníhovna v 🗄 🗴 🛛      | ová karta 🗙 🗮 Kde hiedat oc                                | dborné zahraničn 🗴 🛛 🖊 Mora           | vská zemská knihovna v 🗄 🗙 📗 International Patent Cla | ssificati 🗴 🥃 IPC | Publication        | × +           | - 1                                    | o x    |
| 2020.01 Version +                                                                 | ABACUSES                           | - ADHESI    | ← → C 🔒 wipo.int/classificat             | ions/ipc/ipcpub/?notion=catchword&version=2020             | 01018/symbol=C12C0012000              | 000&menulang=en⟨=en&viewmode=f&fipcpc=                | no&showdeleted=   | ves&lindexes=no    | \$2 € ☆       | * © *                                  | 0 1    |
|                                                                                   | ADHESIVE(S)                        | - ALKALI    | 🔛 Aplikace 🚦 Vlastní odkazy 🧧 Im         | portováno z apli 😧 MZK 🔢 Moravska zemska k                 | 💊 Roundcube Webmail 🔇                 | AUT - Základní vyhl Ġ Google 🚷 Seznam ČSN             | 🕅 Espacenet 🔣     | Národní knihovna Č | ttps://docs.g | google                                 | 39     |
| •                                                                                 | ALKALINE EARTH METALS              | - ANEMO     | WIPO                                     | IPC Publication                                            |                                       |                                                       | HELP              | ENGLISH            | LOGIN         | WIP                                    | •o) î  |
| English version                                                                   | ANEROID                            | - ANTI-TO   | =                                        | Scheme RCL Compilation                                     | Catchwords Search                     | )                                                     |                   |                    |               |                                        |        |
| Franch version     +                                                              | ANVILS                             | - ASPIRA    | IPC HOME   DOWNLOAD                      |                                                            |                                       |                                                       |                   |                    |               |                                        |        |
| French Version     +                                                              | ASSEMBLIES                         | - AWNS      | 2020.01 Version                          | -<br>+ AB/                                                 | A<br>ACUSES - ADHESIOI                | N                                                     |                   |                    |               |                                        |        |
| +                                                                                 | AXES                               | - AZOXY     |                                          | + ADHE                                                     | SIVE(S) - ALKALI ME                   | ETALS                                                 |                   |                    |               |                                        |        |
|                                                                                   |                                    | 3           |                                          | + ALKALINE EARTH I                                         | METALS - ANEMOME<br>NEROID - ANTI-TOX | ETERS<br>INS                                          |                   |                    |               |                                        |        |
|                                                                                   | BABIES                             | - BARIUM    | French version                           | +                                                          | ANVILS - ASPIRATO                     | DR                                                    |                   |                    |               |                                        |        |
|                                                                                   | BARK                               | - BEAUTY    |                                          | + ASSE                                                     | MBLIES - AWNS<br>AXES - AZOXY         |                                                       |                   |                    |               |                                        |        |
|                                                                                   | BECKMANN                           | DEADTI      |                                          |                                                            | В                                     |                                                       |                   |                    |               |                                        |        |
|                                                                                   | BISHLEITES                         | BOLT(S)     |                                          |                                                            | BABIES - BARIUM                       |                                                       |                   |                    |               |                                        |        |
|                                                                                   | BOMBS                              | BRASSI      |                                          | BABIES                                                     |                                       |                                                       |                   |                    |               |                                        |        |
|                                                                                   | BDAZIEDS                           |             |                                          | See also CHILDREN<br>BABIES walkers A47D 13/04             |                                       |                                                       |                   |                    |               |                                        |        |
|                                                                                   | BUILBS                             | BUZZEE      |                                          | carriers or carry-cots for BABI                            | ES A47D 13/02                         |                                                       |                   |                    |               |                                        |        |
|                                                                                   | DOEDS                              | - DOZZEN    |                                          | cradles for BABIES A47D 9/00<br>incubators for BABIES A61G | 0<br>11/00                            |                                                       |                   |                    |               |                                        |        |
|                                                                                   | (                                  | C           |                                          | linen for BABIES A41B 13/00                                |                                       |                                                       |                   |                    |               |                                        |        |
| +                                                                                 | CABINET(S)                         | - CANDIE    |                                          | napkins for BABIES A61F 13/                                | 12/06                                 |                                                       |                   |                    |               |                                        |        |
| +                                                                                 | CANDLE(S)                          | - CARCAS    |                                          | BACITRACING COTV 7/59                                      | 13/00                                 |                                                       |                   |                    |               |                                        |        |
| +                                                                                 | CARCINOGENS                        | - CATARA    | IPCPUB v8.4<br>Last modified: 2020 08.07 | BACITRACING COTA 1130                                      |                                       |                                                       |                   |                    |               |                                        |        |
| IPCPUB v8.4                                                                       | CATATHERMOMETERS                   | - CHALK     | CPC 2020.08, FI 2019 10.01               |                                                            |                                       |                                                       |                   |                    |               | 17:03                                  | 3 8    |
| Last modified: 2020.08.07                                                         | CHALKERS                           | - CHIPS     | >>>>>>>>>>>>>>>>>>>>>>>>>>>>>>>>>>>>>>   | 2 н С                                                      | _ <u> </u>                            | 2 ° B 🔜 🖳                                             |                   |                    |               | ······································ | 120 10 |

## Kontakt

PhDr. Martina Machátová Moravská zemská knihovna v Brně Tel.: 541 646 170 E-mail: machat@mzk.cz

Poslední aktualizace: 28. dubna 2022.